- Hier eine Anleitung zur Inbetriebnahme eines BRESSER 8-Tage 4CAST XL WLAN-Wetter-Center 7- in-1 solar (7003230)
- 1. Registrieren Sie sich bei AWEKAS. Notieren Sie sich Ihren **Benutzernamen, Passwort,** Seehöhe, Längen- und Breitengrad.
- 2. Sie benötigen weiters zum Betrieb eine Registrieung bei ProWeatherLive. Gehen Sie dazu auf die Seite https://proweatherlive.net (https://proweatherlive.net) und klicken Sie auf "Create your Account"

|   | Welcome to<br>Pro WeatherLi<br>Monitor your live weather data a | )<br>ive<br>nywhere |
|---|-----------------------------------------------------------------|---------------------|
|   | Log In                                                          |                     |
|   | Email                                                           |                     |
|   | Password                                                        | 0                   |
| 1 |                                                                 |                     |
|   | OR                                                              | and a               |
|   | Create Your Account                                             |                     |

3. Geben Sie für die Registrieung benötigten Angaben ein:

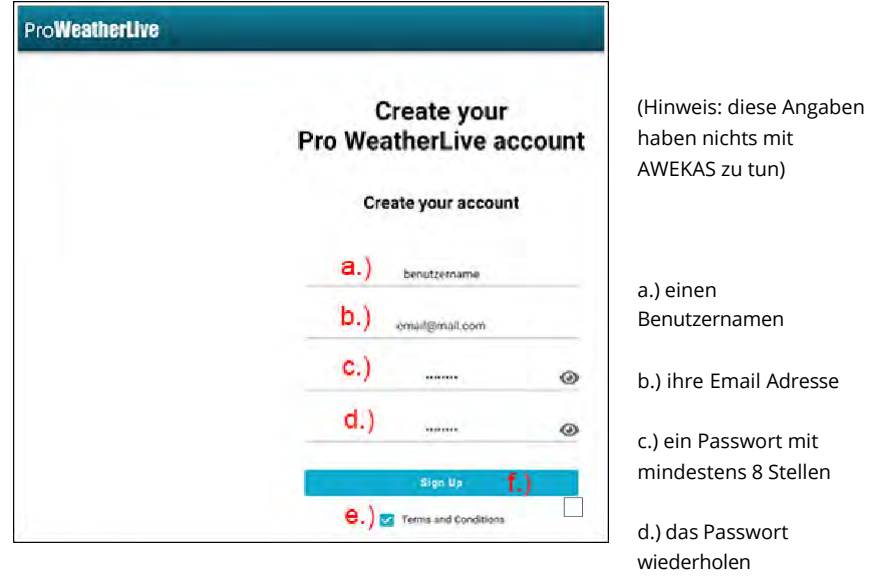

e.) Akzeptieren Sie die Lizenzbedingungen

- f.) Speichern Sie die Einstellungen
- 4. Sie erhalten einen Bestätigungscode per Email zugesendet welchen Sie auf der Webseite einegeben müssen.

5. Nach erfolgter Registrierung befinden Sie sich auf dem "Dashboard" von ProWeatherLive. Klicken Sie dort auf "Add" um die Station hinzuzufügen.

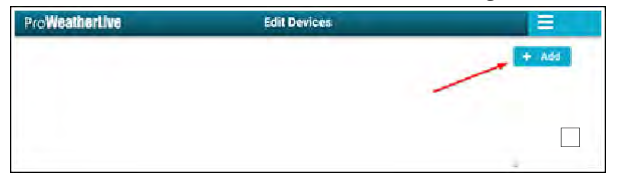

6. Geben Sie nun die Daten Ihrer Station ein:

| Pro <b>WeatherLive</b>                                 | Edit Devices                              |                         |
|--------------------------------------------------------|-------------------------------------------|-------------------------|
|                                                        |                                           | + Add<br>Cencel Conflim |
| Device name : Station 1 8.)                            | Time zone : Europe/Vienr                  | na -> e.)               |
| Device type :<br>Device MAC : 34:00.8A:ES:24:2F b.)    | Elevation : 471<br>Latitude : 47.8725     | m f.)<br>g.)            |
| Station ID : PWL18FIMA c.)<br>Station key : 2wj0mh d.) | Longitude : 14.1315<br>Privacy : Nobody ~ | h.)                     |
|                                                        |                                           |                         |

a.) einen Namen für Ihre Station (zB den Ort wie bei der AWEKAS Anmeldung - Punkt 1) b.) die MAC Adresse Ihrer Station. Diese finden Sie an einem Aufkleber auf der Rückseite der Basisstation, neben dem Netzanschluss.

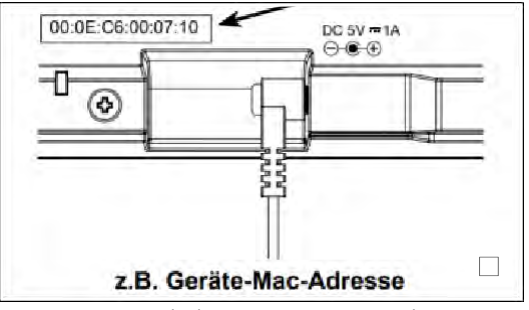

- c.) notieren Sie sich die angezeigte ProWeatherLive StationsID
- d.) notieren Sie sich den angezeigten ProWeatherLive Station key
- e.) wählen Sie Ihre Zeitzone aus.
- f.) geben Sie Ihre Seehöhe (analog der AWEKAS Anmeldung Punkt 1) ein
- g.) geben Sie den Breitengrad aus der AWEKAS Anmeldung (Punkt 1) ein.
- h.) geben Sie den Längengrad aus der AWEKAS Anmeldung (Punkt 1) ein. i.) Bestätigen Sie die Angaben mit "Confirm"
- 7. Schließen Sie das mitgelieferte Netzteil an die Wetterstation an, und stecken Sie das Netzteil in eine freie Steckdose RE

- 8. Öffnen Sie den Batteriefachdeckel indem Sie die kleine Kreuzschraube an der Unterseite der Wetterstation herausdrehen.
- 9. Stecken sie das im Batteriefach befindliche Akkupack an das dafür vorgesehene Kabel im Fach.

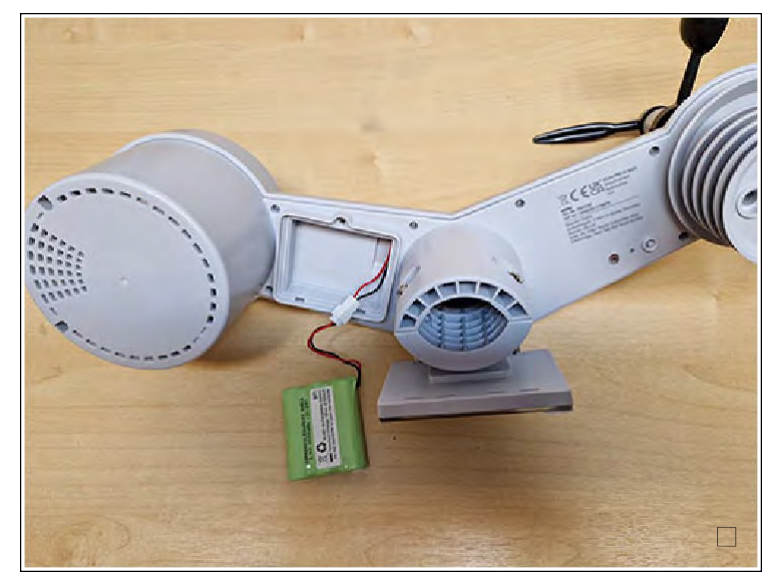

- 10. Verschließen Sie das Batteriefach wieder
- 11. Entfernen Sie die Transportschutzfolie von der Solarzelle.
- 12. Die Daten des Außensensors werden kurz darauf angezeigt

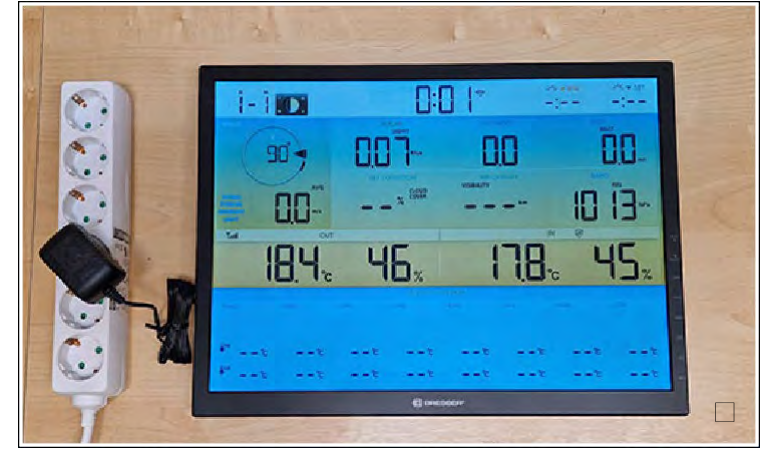

 Drücken Sie die Taste Sensor/WIFI auf der Rückseite der Basisstation länger als 6 Sekunden bis in der Anzeige "AP" zu blinken beginnt.

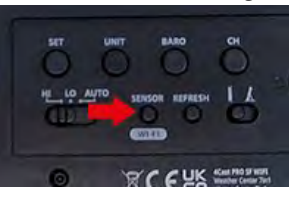

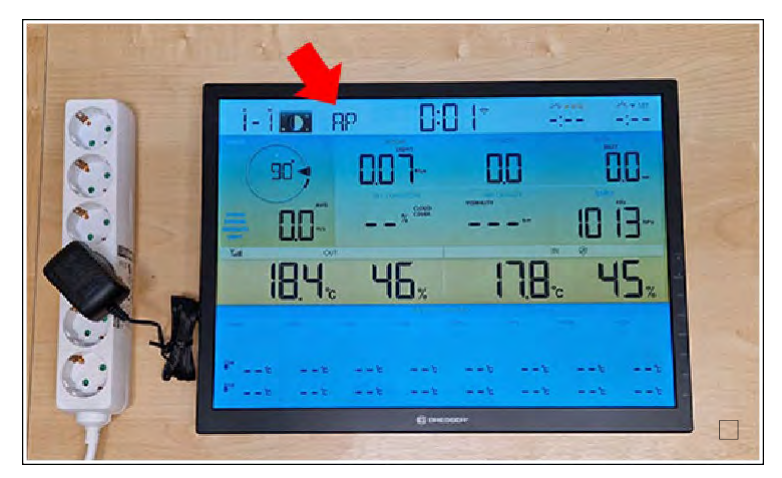

14. Die weitere Einrichtung wird anhand eines Windows 10 PC's demonstriert. Sie können jedoch auch jeden anderen WLAN fähigen PC, Smartphone oder Tablet für die Einrichtung verwenden. Öffnen Sie die WLAN Einstellungen auf der rechten Seite des Desktops und

suchen Sie nach einem WLAN welches mit der Bezeichnung "PWS-" beginnt

| 311                                | ussi                                                     |                                                             |                                 |
|------------------------------------|----------------------------------------------------------|-------------------------------------------------------------|---------------------------------|
| 4                                  | levine hand a                                            | <b>Krusteri</b>                                             |                                 |
| 4 2                                | internal II<br>schief                                    |                                                             |                                 |
| Ma PW                              | S-CHERC                                                  |                                                             |                                 |
|                                    |                                                          |                                                             |                                 |
|                                    |                                                          |                                                             |                                 |
|                                    |                                                          |                                                             |                                 |
| Netzweri<br>Dient zum              | k- und Interne<br>ändern von First                       | teinstellungen                                              | veice kann eine                 |
| Netzweri<br>Dient zum<br>Verbindun | k- und Interne<br>Ändern von Einst<br>g in eine getaktet | teinstellungen<br>ellungen. Beispielss<br>e Verbindung geän | veise kann eine<br>dert werden. |

15. Klicken Sie auf Verbinden

|                        | -                                 | anan<br>Seriy sinsi                            | Segurat                                            |                                               |                    |
|------------------------|-----------------------------------|------------------------------------------------|----------------------------------------------------|-----------------------------------------------|--------------------|
| <b>%</b> .             | PWS-                              | ****                                           |                                                    |                                               |                    |
|                        | Über di<br>Informa<br>Benutze     | ieses Netzw<br>ationen sinc<br>er sichtbar.    | erk gesend<br>I mögliche                           | dete<br>rweise für a                          | andere             |
|                        | Au Au                             | tomatisch v                                    | erbinden                                           |                                               | •                  |
|                        |                                   |                                                |                                                    | Verbinde                                      | n                  |
| -                      | line (                            | <del>deni</del> I.<br>M                        |                                                    |                                               |                    |
| Netz<br>Dient<br>Verbi | werk- u<br>zum Ände<br>ndung in e | nd Internet<br>em von Einste<br>eine getaktete | t <b>einstellun</b><br>Ilungen: Bei:<br>Verbindung | <b>gen</b><br>spielsweise ka<br>i geändert we | ann eine<br>erden. |
| 172<br>WLAN            |                                   | e∯⇒<br>Flugzeug-<br>modus                      | (y)<br>Mobiler<br>Hatspat                          |                                               |                    |

16. Warten Sie bis der Computer erfolgreich mit der Wetterstation verbunden ist

| Mr. PV<br>Ke                      | VS-100 Internet, offe                                         | n                                                                                |
|-----------------------------------|---------------------------------------------------------------|----------------------------------------------------------------------------------|
| Eid                               | genschaften                                                   |                                                                                  |
|                                   |                                                               | Trennen                                                                          |
| 4                                 | Ender<br>Inder                                                |                                                                                  |
| 4 3                               |                                                               |                                                                                  |
|                                   |                                                               | ×                                                                                |
| Netzwei<br>Dient zum<br>Verbindur | rk- und Internet<br>Andern von Einste<br>ng in eine getaktete | einstellungen<br>Iungen. Beispielsweise kann eine<br>Verbindung geändert werden. |
| //                                | s∱⊃<br>Flugzeug-<br>modus                                     | (iji)<br>Mobiler<br>Hotsoot                                                      |

- 17. Öffnen Sie nun einen Internetbrowser (Edge, Google Chrome, Firefox...) und starten Sie die Einrichtungsseite indem Sie in die Adresszeile http://192.168.1.1 (http://192.168.1.1/) eingeben und diese Seite aufrufen.
- 18. Geben Sie auf der anzegeiten Einrichtungsseite folgende Angaben an:

| SETUP               | ADVA            | NCED     |   |
|---------------------|-----------------|----------|---|
|                     | Language:       | English  | T |
| NiFi Router setup   |                 |          |   |
| Search Router:      |                 | a.)      | v |
| Add Router          |                 |          |   |
| Security type:      | WPA/WPA2        | b.)      | v |
| Router Password:    |                 | c.)      | ø |
|                     |                 |          |   |
| leather Server Setu | p               |          |   |
|                     | Pro WeatherLive |          |   |
| Station ID:         | PWL             | d.)      |   |
| Station key:        |                 | e.)      | A |
|                     |                 |          |   |
| lac address         | 34:00:8A:E5:2   | 4:2F     |   |
|                     |                 |          |   |
| outdoor sensor dire | ction           |          |   |
| Point to:           | NV              |          |   |
|                     |                 |          |   |
|                     |                 |          |   |
|                     |                 | f.)      |   |
| mware version: 2.04 |                 | Appl     | v |
|                     |                 | - Contra |   |
|                     |                 |          |   |
|                     |                 |          |   |

6/d

f.) Speichern Sie die Einstellung mit klick auf "Apply"

19. Die Daten sollten nun gespeichert sein und nach kurzer Zeit hört das WLAN Symbol in der Anzeige zu blinken auf und der Schriftzug AP verschwindet. Die Uhrzeit sollte dann automatisch synchronisiert sein.

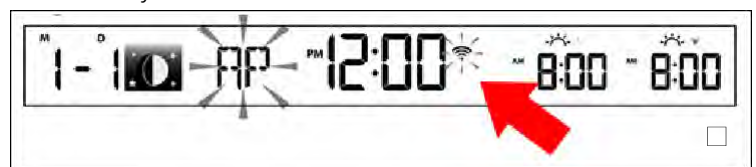

20. Auf der Webseite von ProWeatherLive erscheinen nach einigen Sekunden die aktuellen Wetterwerte.

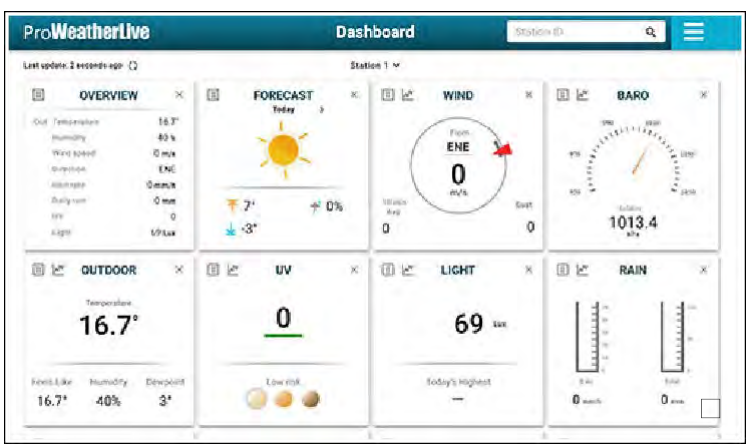

Auf der Konsole wird nun die korrekte Uhrzeit und die wettervorhersage angezeigt

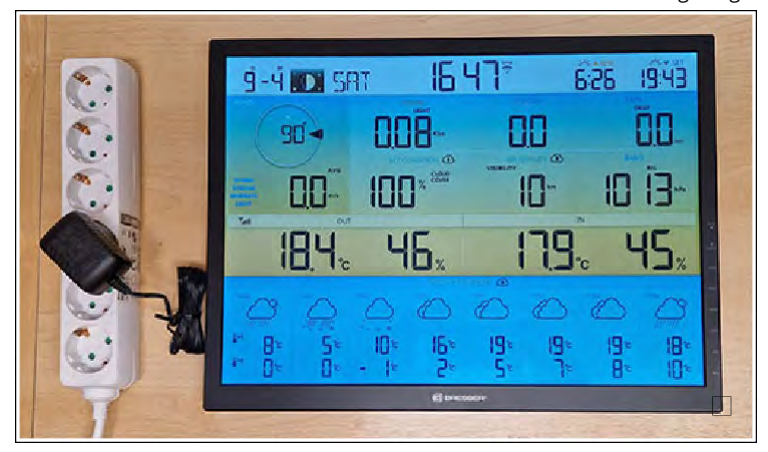

21. Klicken Sie auf der ProWeatherLive Seite auf das Menüsymbol mit den 3 Stichen am rechten Rand und wählen Sie "Weather Server"

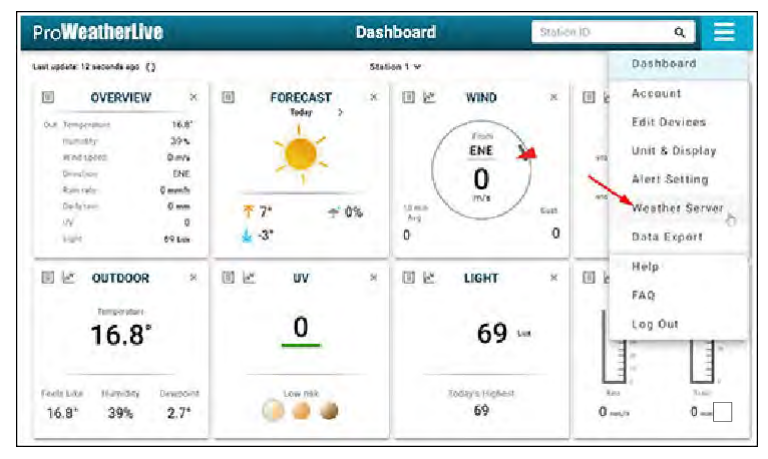

22. Auf dem nun angezeigtem Menü füllen Sie bitte folgende Angaben aus:

| roWeatherLive |                 |          | Weather Se | arver        |                  |
|---------------|-----------------|----------|------------|--------------|------------------|
|               |                 |          | Station    | 1            |                  |
|               | Weather Ser     | rver 1 🔽 |            |              | Weather Server 2 |
| Server name:  | AWEKAS          |          | a.)        | Server name: |                  |
| Station ID:   | ewekasusarramij |          | b.)        | Station ID:  |                  |
| Station Key:  |                 | 00       | c.)        | Station Key: | 65               |

a.) Server name : AWEKAS auswählen

b.) Stations ID: tragen Sie hier Ihren AWEKAS Benutzernamen der Datenanmeldung ein (https://www.awekas.at/de/benutzer.php)

c.) Station Key: hier targen Sie bitte Ihr AWEKAS Passwort der Datenanmeldung ein (https://www.awekas.at/de/benutzer.php)

- 23. Sind die Angaben nun gespeichert, werden die Daten von ProweatherLive nun an AWEKAS gesendet. Ihre Daten werden nun bei AWEKAS angezeigt.
- 24. Montieren Sie nun die Außeneinheit an einen geeigneten Platz. Tipps für die Aufstellung finden Sie in folgenden AWEKAS Threads: [Hardware](Allgemein) Aufstellung des Temperatur- und Luftfeuchtigkeitssensors [Hardware](Allgemein) Aufstellung des Windmessers
- 25. Lassen Sie die Station ca. 1 Stunde an Ihrem entgültigen Aufstellungsort in Betrieb und kontrollieren Sie anschließend die Luftdruckkalibrierung. Dies geschieht in folgenden Schritten:
- 26. Rufen Sie Ihre AWEKAS Stationsseite (https://my.awekas.at (https://my.awekas.at/)) auf und kontrollieren Sie Ihren angezeigten Luftdruck

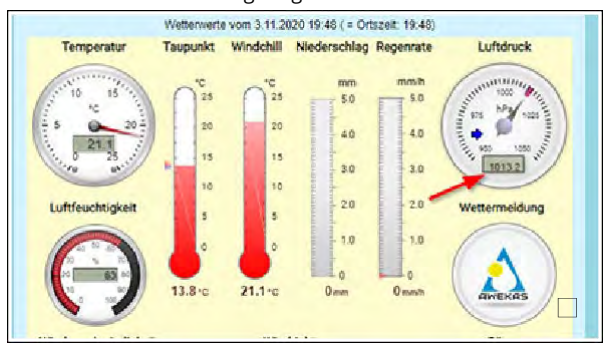

 Scrollen Sie nach unten bis Sie zum Menüpunkt "zum Vergleich mit Nachbarstationen" kommen und klicken Sie auf den Link.

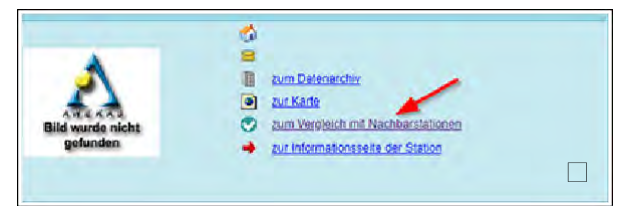

## 28. Sie sehen nun die Qualitätskontrollseite Ihrer Station.

| Differenzminimum: -8.7 hPs Differenzmaximum: -8.7 |                         | naximum: -8.7 hPa | Differenzmittelwert -5.7 hP |           |
|---------------------------------------------------|-------------------------|-------------------|-----------------------------|-----------|
| Stande                                            | anz.<br>Vergleichswerte | Vergleichswert    | Stationswert                | Differenz |
| 3 Nov 18:00 - 18:59                               | 19                      | 1025/9 hPa        | 1013.2 hPa                  | -8.7 hP.a |
| 3.Nov 17:00 - 17:59                               | 10                      | 1021.8 hPa        |                             |           |
| 3.Nov 10.00 - 10.59                               | 10                      | 1021/6-hFa        |                             |           |
| 3.Nov 15:00 - 15:59                               | 19                      | 1021.7 MPa        |                             |           |
| 2 May 12 00 - 14 80                               | 10 10                   | 1001.0 5 8 4      |                             |           |

Wählen Sie als Vergleichsparameter "Luftdruck"

Im Feld "Differenz" können Sie den Korrekturwert Ihrer Wetterstation ablesen. (In unserem Beispiel ist der Luftdruck um 8,7 hPa zu gering). **Notieren Sie <u>Ihren</u> angezeigten Wert**.

- 29. Verbinden Sie Ihren PC wieder mit der Wetterstation analog den **Punkten 13. bis 18.** (WLAN mit der Basisstation verbinden)
- 30. Geben Sie nochmals alle Daten **analog Punkt 18** ein und klicken Sie anschließend aus "ADVANCED"

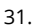

| Druckkalibrierung | a.)  Pressure  hpa  Image: Current offset: 0    Absolute Pressure Offset:  b.)  Current offset: 0    Relative Pressure Offset:  C.)  Current offset: 0    Setting Renyo: | auswählen<br>Der aktuelle Offset-<br>Wert ist der Wert, den<br>Sie zuver zum Offset<br>des Druckmesswerts<br>eingestellt haben | wä<br>Sie<br>Ma<br>eit |
|-------------------|----------------------------------------------------------------------------------------------------|----------------------------------------------------------------------------------------------------|------------------------|
|-------------------|----------------------------------------------------------------------------------------------------|----------------------------------------------------------------------------------------------------|------------------------|

tragen Sie in das Feld "Absolute Pressure Offset" den Korrekturwert aus Punkt 28 ein. c.) tragen Sie in das Feld "Relative Pressure Offset" den Korrekturwert aus Punkt 28 ein.

Erklärung: wurde zum Beispiel ein Wert von -8,7 hPa (negativ) angezeigt muss ein Korrekturwert von +9 (Aufgerundet - positiv) eingegeben werden. Die Differenz zwischen Abweichung und Korrekturwert soll möglichst Null betragen.

- 32. Speichern Sie alle Angeben mit klick auf "Apply" die Station sollte dann wieder in den "Normalbetrieb" übergehen und die Einrichtung ist abgeschlossen.
- 33. Kontrollieren Sie auf Ihrer AWEKAS Stationsseite nun Ihren Luftdruck. Dieser sollte ähnlich des Vergleichswertes aus Punkt 28 sein.

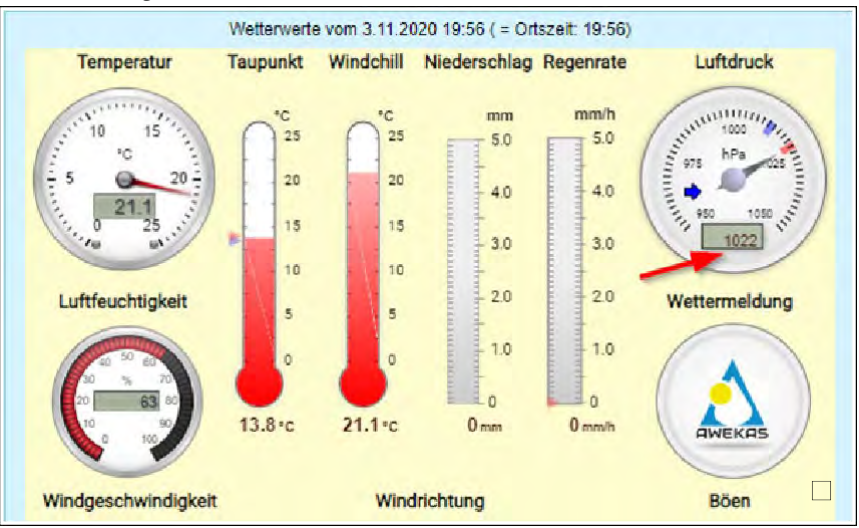

Wir empfehlen den Luftdruck in regelmäßigen Abständen wie ab Punkt 26 beschrieben zu kontrollieren, da es temperaturbedingt im Jahreszyklus zu abweichungen kommen kann.